# 新機能および補足説明について

本機はソフトウェアのバージョンアップにより、下記の新機能に対応できるようになりました。

- ・ 最大画素数(1.3 メガピクセル/3 メガピクセル)とアスペクト比(4:3/16:9)の組み合わせで カメラ配信画像の撮像モードを選択できます。また、解像度は800×600(SVGA)にも対応しまし た。
- ・ SD メモリーカードに動画(H.264、MP4 フォーマット)を録画できます<sup>\*1</sup>。録画保存のタイミング は、アラーム発生時/手動保存から選択できます。
- ・ 顔検出機能と連動して人物の顔の明るさを補正する「顔連動制御」を設定できます。
- ・ ドライバーソフトを最新のバージョンにアップグレードすることができます。
- ※1 音声には対応しておりません。

弊社の他のi-PROシリーズでは、特に明記されていない限り、アスペクト比 16:9、解像度 800×600 (SVGA)、最大画素数3メガピクセルには対応しておりません。(2010年4月現在)

本書では、新機能の設定方法と制約事項などについて説明します。本機に付属の取扱説明書も併せてお読みください。

<撮像モードについて>

(取扱説明書 操作・設定編 画像・音声に関する設定を行う [カメラ])

| 撮像モードは、最大画素数とアスペクト比の組み合わせ       | JPEG/H.264       | 音声                      |
|---------------------------------|------------------|-------------------------|
| となっています。カメラページの [JPEG/H.264] タブ | <u> 撮像モード</u>    | 1.3メガビクセル (VGA) [4:3] ・ |
| で設定してください。                      |                  | 設定                      |
| [撮像モード]                         | .PFG             |                         |
| 1.3 メガピクセル(VGA)[4:3]            |                  | 10fps 🗸                 |
| 1.3 メガピクセル(800×600)[4:3]        | <u>解像度(初期表示)</u> | 1280×960 -              |
| 1.3 メガピクセル [16:9]               | 画質               | 5標準 ▼                   |
| 3 メガピクセル [4:3]                  |                  |                         |
| 3メガピクセル [16:9]                  | 動画配信形式           |                         |
| 初期設定: 1.3 メガピクセル (VGA) [4:3]    |                  |                         |

設定の際には、下記の点にご注意ください。

- ・MPEG-4 は、アスペクト比 16:9 および 1.3 メガピクセル(800×600)[4:3]には対応しておりま せん。
- ・撮像モードで下記を設定すると、「動画配信形式」は自動的に「H.264」の設定となります。
- 1.3 メガピクセル(800×600)[4:3] / 1.3 メガピクセル[16:9] / 3 メガピクセル[16:9] ・アスペクト比16:9の設定で、マルチスクリーン表示をすると、アスペクト比4:3の表示枠に合わせて 縦に引き伸ばした映像になります。
- ・画質調整機能は、撮像モードをアスペクト比 16:9の設定としている場合でも、アスペクト比 4:3の画 角を対象に動作します。逆光補正(BLC)機能のマスクエリアを設定する場合は、アスペクト比 4:3の 撮像モードに切り換えて設定することをおすすめします。

<解像度について>

(取扱説明書 操作・設定編 本機の基本設定を行う [基本] など)

アスペクト比 16:9 と 800×600(SVGA)への対応により、解像度の設定範囲が変わりました。解像度 は、下記の設定画面で設定します。設定方法については、取扱説明書 操作・設定編の該当ページをお読みく ださい。

基本ページの [SDメモリーカード] タブ カメラページの [JPEG/H.264] タブ アラームページの [アラーム] タブ ユーザー管理ページの [システム] タブ ネットワークページの [FTP定期] タブ

|                                    |                                                    | 静止画解像度                         |                                                    |                               |                                                    |
|------------------------------------|----------------------------------------------------|--------------------------------|----------------------------------------------------|-------------------------------|----------------------------------------------------|
| 撮像モード                              | H.264(1)                                           | H.264(2)                       | SDメモリーカード<br>動画録画                                  | MPEG-4<br>(1)/(2)             | JPEG                                               |
| 1.3 メガピクセル<br>(VGA) [4 : 3]        | 1 280×960(SXVGA)<br>640×480(VGA)<br>320×240(QVGA)  | 640×480(VGA)<br>320×240(QVGA)  | 1 280×960(SXVGA)<br>640×480(VGA)<br>320×240(QVGA)  | 640×480(VGA)<br>320×240(QVGA) | 1 280×960(SXVGA)<br>640×480(VGA)<br>320×240(QVGA)  |
| 1.3 メガピクセル<br>(800×600)<br>[4 : 3] | 1 280×960(SXVGA)<br>800×600(SVGA)<br>320×240(QVGA) | 800×600(SVGA)<br>320×240(QVGA) | 1 280×960(SXVGA)<br>800×600(SVGA)<br>320×240(QVGA) | _                             | 1 280×960(SXVGA)<br>800×600(SVGA)<br>320×240(QVGA) |
| 1.3 メガピクセル<br>[16 : 9]             | 1 280×720<br>640×360<br>320×180                    | 640×360<br>320×180             | 1 280×720<br>640×360<br>320×180                    | _                             | 1 280×720<br>640×360<br>320×180                    |
| 3 メガピクセル<br>[4 : 3]                | 1 280×960(SXVGA)<br>640×480(VGA)<br>320×240(QVGA)  | 640×480(VGA)<br>320×240(QVGA)  | 1 280×960(SXVGA)<br>640×480(VGA)<br>320×240(QVGA)  | 640×480(VGA)<br>320×240(QVGA) | 2 048×1 536<br>1 280×960(SXVGA)<br>640×480(VGA)    |
| 3 メガピクセル<br>[16:9]                 | 1 920×1 080<br>640×360<br>320×180                  | 640×360<br>320×180             | 640×360<br>320×180                                 | _                             | 1 920×1 080<br>640×360<br>320×180                  |

# SD メモリーカードへの保存可能枚数(目安)

SDメモリーカードまたはSDHCメモリーカードに保存できるJPEG画像の枚数は、下表を参照してください。 ※表中の保存枚数は、目安であり実際に保存できる枚数を保証するものではありません。保存できる枚数は、 被写体により変わります。

## 解像度:1 280×720 (新規対応)

| SDメモリ<br>ーカード |           |            |         |         | 曲       | 質         |         |         |         |            |
|---------------|-----------|------------|---------|---------|---------|-----------|---------|---------|---------|------------|
| 容量            | 0<br>(最高) | 1<br>(高画質) | 2       | 3       | 4       | 5<br>(標準) | 6       | 7       | 8       | 9<br>(低画質) |
| 32 GB         | 76 800    | 102 400    | 128 000 | 140 800 | 166 400 | 230 400   | 294 400 | 358 400 | 384 000 | 409 600    |
| 16 GB         | 38 400    | 51 200     | 64 000  | 70 400  | 83 200  | 115 200   | 147 200 | 179 200 | 192 000 | 204 800    |
| 8 GB          | 19 200    | 25 600     | 32 000  | 35 200  | 41 600  | 57 600    | 73 600  | 89 600  | 96 000  | 102 400    |
| 4 GB          | 9 600     | 12 800     | 16 000  | 17 600  | 20 800  | 28 800    | 36 800  | 44 800  | 48 000  | 51 200     |
| 2 GB          | 4 800     | 6 400      | 8 000   | 8 800   | 10 400  | 14 400    | 18 400  | 22 400  | 24 000  | 25 600     |
| 1 GB          | 2 400     | 3 200      | 4 000   | 4 400   | 5 200   | 7 200     | 9 200   | 11 200  | 12 000  | 12 800     |
| 512 MB        | 1 200     | 1 600      | 2 000   | 2 200   | 2 600   | 3 600     | 4 600   | 5 600   | 6 000   | 6 400      |
| 256 MB        | 600       | 800        | 1 000   | 1 100   | 1 300   | 1 800     | 2 300   | 2 800   | 3 000   | 3 200      |

## 解像度:640×360 (新規対応)

| SDメモリ<br>ーカード | 回質        |            |         |         |         |           |         |         |         |            |
|---------------|-----------|------------|---------|---------|---------|-----------|---------|---------|---------|------------|
| 雪             | 〇<br>(最高) | 1<br>(高画質) | 2       | 3       | 4       | 5<br>(標準) | 6       | 7       | 8       | 9<br>(低画質) |
| 32 GB         | 192 000   | 281 600    | 332 800 | 358 400 | 409 600 | 499 200   | 537 600 | 627 200 | 640 000 | 652 800    |
| 16 GB         | 96 000    | 140 800    | 166 400 | 179 200 | 204 800 | 249 600   | 268 800 | 313 600 | 320 000 | 326 400    |
| 8 GB          | 48 000    | 70 400     | 83 200  | 89 600  | 102 400 | 124 800   | 134 400 | 156 800 | 160 000 | 163 200    |
| 4 GB          | 24 000    | 35 200     | 41 600  | 44 800  | 51 200  | 62 400    | 67 200  | 78 400  | 80 000  | 81 600     |
| 2 GB          | 12 000    | 17 600     | 20 800  | 22 400  | 25 600  | 31 200    | 33 600  | 39 200  | 40 000  | 40 800     |
| 1 GB          | 6 000     | 8 800      | 10 400  | 11 200  | 12 800  | 15 600    | 16 800  | 19 600  | 20 000  | 20 400     |
| 512 MB        | 3 000     | 4 400      | 5 200   | 5 600   | 6 400   | 7 800     | 8 400   | 9 800   | 10 000  | 10 200     |
| 256 MB        | 1 500     | 2 200      | 2 600   | 2 800   | 3 200   | 3 900     | 4 200   | 4 900   | 5 000   | 5 100      |

## 解像度:320×180 (新規対応)

| SDメモリ<br>ーカード |           |            |         |         | 画       | 質         |         |         |         |            |
|---------------|-----------|------------|---------|---------|---------|-----------|---------|---------|---------|------------|
| ~ 雪量          | 0<br>(最高) | 1<br>(高画質) | 2       | 3       | 4       | 5<br>(標準) | 6       | 7       | 8       | 9<br>(低画質) |
| 32 GB         | 460 800   | 524 800    | 576 000 | 563 200 | 614 400 | 729 600   | 755 200 | 844 800 | 844 800 | 857 600    |
| 16 GB         | 230 400   | 262 400    | 288 000 | 281 600 | 307 200 | 364 800   | 377 600 | 422 400 | 422 400 | 428 800    |
| 8 GB          | 115 200   | 131 200    | 144 000 | 140 800 | 153 600 | 182 400   | 188 800 | 211 200 | 211 200 | 214 400    |
| 4 GB          | 57 600    | 65 600     | 72 000  | 70 400  | 76 800  | 91 200    | 94 400  | 105 600 | 105 600 | 107 200    |
| 2 GB          | 28 800    | 32 800     | 36 000  | 35 200  | 38 400  | 45 600    | 47 200  | 52 800  | 52 800  | 53 600     |
| 1 GB          | 14 400    | 16 400     | 18 000  | 17 600  | 19 200  | 22 800    | 23 600  | 26 400  | 26 400  | 26 800     |
| 512 MB        | 7 200     | 8 200      | 9 000   | 8 800   | 9 600   | 11 400    | 11 800  | 13 200  | 13 200  | 13 400     |
| 256 MB        | 3 600     | 4 100      | 4 500   | 4 400   | 4 800   | 5 700     | 5 900   | 6 600   | 6 600   | 6 700      |

# 解像度:800×600 (新規対応)

| SDメモリ<br>ーカード | 画·質       |            |         |         |         |           |         |         |         |            |
|---------------|-----------|------------|---------|---------|---------|-----------|---------|---------|---------|------------|
| -<br>雪        | 〇<br>(最高) | 1<br>(高画質) | 2       | 3       | 4       | 5<br>(標準) | 6       | 7       | 8       | 9<br>(低画質) |
| 32 GB         | 102 400   | 160 000    | 192 000 | 243 200 | 281 600 | 320 000   | 384 000 | 422 400 | 460 800 | 480 000    |
| 16 GB         | 51 200    | 80 000     | 96 000  | 121 600 | 140 800 | 160 000   | 192 000 | 211 200 | 230 400 | 240 000    |
| 8 GB          | 25 600    | 40 000     | 48 000  | 60 800  | 70 400  | 80 000    | 96 000  | 105 600 | 115 200 | 120 000    |
| 4 GB          | 12 800    | 20 000     | 24 000  | 30 400  | 35 200  | 40 000    | 48 000  | 52 800  | 57 600  | 60 000     |
| 2 GB          | 6 400     | 10 000     | 12 000  | 15 200  | 17 600  | 20 000    | 24 000  | 26 400  | 28 800  | 30 000     |
| 1 GB          | 3 200     | 5 000      | 6 000   | 7 600   | 8 800   | 10 000    | 12 000  | 13 200  | 14 400  | 15 000     |
| 512 MB        | 1 600     | 2 500      | 3 000   | 3 800   | 4 400   | 5 000     | 6 000   | 6 600   | 7 200   | 7 500      |
| 256 MB        | 800       | 1 250      | 1 500   | 1 900   | 2 200   | 2 500     | 3 000   | 3 300   | 3 600   | 3 750      |

(単位:枚)

(単位:枚)

(単位:枚)

(単位:枚)

#### <SD メモリーカードへの動画録画について>

(取扱説明書 操作・設定編 本機の基本設定を行う [基本])

SDメモリーカードに動画を録画するには、基本ページの [SDメモリーカード] タブで必要な設定をします。

#### ■SDメモリーカード

#### [SDメモリーカードの使用]

「使用する」を選択し、 [設定] ボタンをクリックしてく ださい。

初期設定:使用する

#### [録画圧縮方式]

「H.264」を選択します。設定の際には、下記の点にご 注意ください。

- ・「H.264」選択時は、MPEG-4 およびH.264(2)の配 信ができません。
- ・「H.264」を選択すると、カメラページの[JPEG/ H.264] タブの「H.264(2)」設定が、「H.264 動画 録画」設定に切り換わります。
- ・カメラページの [JPEG/H.264] タブの「動画配信形 式」を「H.264」から「MPEG-4」に変更すると、録 画圧縮方式の設定も連動して「JPEG」に切り換わりま す。

| 基本 SDメモリーカード           | ログ             |              |
|------------------------|----------------|--------------|
|                        |                |              |
| SDメモリーカード              |                |              |
| <u>SDメモリーカードの使用</u>    | ◎ 使用する         | ◎ 使用しない      |
|                        | 設定             |              |
|                        |                |              |
| 鐵画圧縮方式                 | O JPEG         | H264         |
| <u>SDメモリーカード 残容量通知</u> | 50% 🔻          |              |
| <u>保存モード</u>           | アラーム 発生時       | •            |
| 上書き                    | ◎ 上書きあり        | ○ 上書きなし      |
| <u>ファイル名</u>           |                |              |
| 保存間隔:枚数                | 保存間隔<br>1fps マ | 保存枚款<br>100枚 |
| 軽度度                    | VGA 👻          |              |
|                        | 設定             |              |
| H264 動画録画              |                |              |
| 解像度                    | VGA 👻          |              |
| <u>t-r</u>             | ◎ 固定ビットレート     | ○フレームレート指定   |
| <u>フレームレート*</u>        | 30fps * 👻      |              |
| <u>Ľ»łu-ł</u>          | 1536kbps * 👻   |              |
| 画質                     | 標準 ▼           |              |
| <u>リフレッシュ間隔</u>        | 1s 👻           |              |
|                        | 設定             |              |

- ・ユーザー管理ページの [システム] タブの 「優先ストリーム ストリーム種別」で「H.264・MPEG-4(2)」 を設定している場合、その優先帯域は確保されません。
- ・弊社のネットワークディスクレコーダーのSDメモリー録画機能を使用する場合は、「録画圧縮方式」を 「JPEG」に設定してください。
- ・設定を「JPEG」と「H.264」で切り換えた場合は、SDメモリーカードをフォーマットしてください。フ ォーマットについての詳細は、本機に付属の取扱説明書 操作・設定編をお読みください。
- ・「JPEG」の場合と「H.264」の場合では、ファイルの保存形式が異なるため、SDメモリーカードの残容 量表示が異なります。

[SDメモリーカード残容量通知]および[上書き]は、録画圧縮方式の設定にかかわらず共通で必要な設定です。設定方法は、本機に付属の取扱説明書 操作・設定編をお読みください。

[保存モード]

以下から選択します。

アラーム発生時:アラームが発生したときに録画

手動保存 : 動画を手動で録画

## 初期設定:アラーム発生時

- ・アラーム発生の詳細については、本機に付属の取扱説明書 操作・設定編をお読みください。
- ・手動保存に設定した場合は、アラームのログ保存(基本ページの[ログ]タブ)が「On」に設定されていても、アラーム検出したログはログリストに記録されません。
- ・アラーム発生時の保存設定は、本書の<SDメモリーカードへのアラーム保存設定について>をお読みくだ さい。手動保存の方法は、本書の<SDメモリーカードへの手動保存について>をお読みください。
- ・動画データの保存先は、Bドライブの固定のディレクトリーになります。本書のく動画録画の保存先について>を参照してください。

Bドライブに保存されたデータは、基本ページの[SDメモリーカード]タブで、「画像取得」を実行し、 ユーザー認証画面からログインします。詳しくは、本機に付属の取扱説明書 設定・操作編の「SDメモリ ーカード内の画像をPCに保存する」をお読みください。

#### [ファイル名]

「H.264」選択時は、自動的に付与されます。

[保存間隔・枚数] および [解像度] は、録画圧縮方式が「JPEG」の場合に設定します。 2 つ目の [設定] ボタンをクリックすると、下部に「H.264 動画録画」設定が表示されます。

■H.264 動画録画

[解像度]

本書<解像度について>の表「SDメモリーカード動画録画」を参照してください。 初期設定:VGA

#### [モード]

録画する動画を固定ビットレートかフレームレート指定のどちらかに設定します。

初期設定:固定ビットレート

※固定ビットレートを選択した場合はビットレートの設定を、フレームレート指定を選択した場合はフレーム レートの設定を、それぞれ併せて行ってください。

[フレームレート\*]

- 録画する動画のフレームレートを以下から選択します。
- 1 fps/3 fps/5 fps \*/7.5 fps \*/10 fps \*/15 fps \*/20 fps \*/30 fps \*

初期設定: 30 fps \*

※フレームレートはビットレートと連動します。「\*」付きの値を設定した場合は設定値よりもフレームレートが低下することがあります。

[ビットレート]

録画する動画のビットレートを以下から選択します。

64 kbps/128 kbps \*/256 kbps \*/384 kbps \*/512 kbps \*/768 kbps \*/1 024 kbps \*/ 1 536 kbps \*/2 048 kbps \*/3 072 kbps \*/4 096 kbps \* 初期設定:1 536 kbps \*

#### [画質]

録画する動画の画質を選択します。「モード」で固定ビットレートを選択しているときに設定できます。 画質優先/標準/動き優先

初期設定:標準

[リフレッシュ間隔]

録画する動画をリフレッシュする間隔を選択します。

0.2 s/0.33 s/0.5 s/1 s

初期設定:1 s

<SD メモリーカードへのアラーム保存設定について>

(取扱説明書 操作・設定編 アラーム設定を行う [アラーム])

基本ページの[SDメモリーカード]タブの「保存モード」で「アラーム発生時」を選択した場合は、アラームページの[アラーム]タブで、SDメモリーカードに録画する動画の保存容量の設定を行います。

[プレアラーム]

アラーム発生前の録画を行うかどうかを選択します。「使用 する」に設定した場合、約1 MB分のデータが保存されます。 使用する/使用しない 初期設定:使用しない

# [ポストアラーム時間]

アラーム発生後に、SDメモリーカードに保存する時間を設定 します。

10/20/30/40/50/60/120/180/240/ 300 秒

初期設定:30秒

※ポストアラーム時間で設定した時間より、実際の録画時間は長くなる場合があります。

# [1回のアラームで使用する容量(目安)]

1 アラーム分の動画録画で使用するSDメモリーカード容量を表示します。(本表示はあくまで目安となりま す。実際の使用容量とは異なる場合があります。)

## <SD メモリーカードへの動画の手動保存について>

(取扱説明書 操作・設定編 手動でSDメモリーカードに画像を保存する)

SDメモリーカードへの動画の手動保存は、基本ページの[SDメモリーカード]タブで、「保存モード」を「手動保存」に設定している場合に行えます。「録画圧縮方式」で「JPEG」を選択している場合は静止画が保存されます。

※「手動保存」に設定している場合は、アラームを検出してもログリストには記録されません。

手動録画を行うには、ライブ画ページの[SD]ボタンをクリックし、SDメモリーカード保存画面で[開始] ボタンをクリックします。

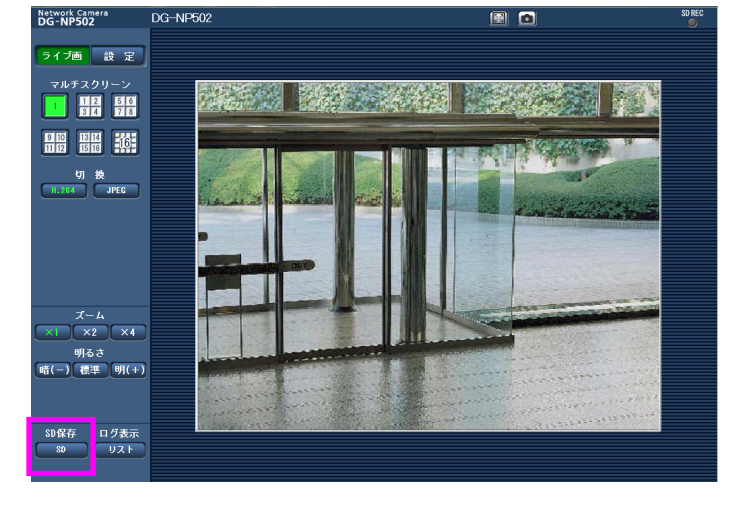

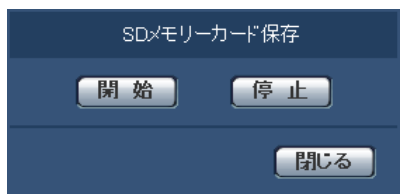

| アラーム画像           |                  |                         | <u>FTP設定へ</u>    |
|------------------|------------------|-------------------------|------------------|
| <u>アラーム画像送信</u>  | O On             | <ul> <li>Off</li> </ul> |                  |
| ディレクトリー名         |                  |                         |                  |
| 2 <u>71ル名</u>    |                  |                         |                  |
| <u>#ZFZ=4</u>    | 画像更新速度<br>1fps v | 画像枚数<br>100枚 ~          | 錄画時間<br>100秒     |
| 程度度              | VGA 👻            |                         |                  |
| アラーム時の画質制御       | O On             | <ul> <li>Off</li> </ul> |                  |
| アラーム時の画質         | 5標準 👻            |                         |                  |
|                  | 設定               |                         |                  |
| H264 動画録画        | ビットレート:1536 kbps | 1回のアラームで使用す             | Fる容量(目安):2 Mbyte |
| <u> 1079-4</u>   | ○使用する            | ◎ 使用しない                 | ブレアラーム時間<br>5秒   |
| <u>ボストアラーム時間</u> | 30 • 秒           |                         |                  |
|                  | 設定               |                         |                  |

<SDメモリーカードに録画した動画の再生(ダウンロード)について>

# 重要

ご使用のネットワーク環境によっては、動画のダウンロードに失敗する場合があります。

SDメモリーカードに保存した動画を再生するには、再生したいデータをダウンロードし、PCに保存します。 動画は再生ページでは再生できませんので、下記の手順に従って操作してください。

ライブ画ページで[リスト]ボタンをクリックし、ログリスト表示画面を表示します。

リスト内の時間をクリックすると、ダウンロード画面が表示されますので、 [OK] ボタンをクリックしてください。 選択した時間に関する動画データのダウンロードが開始されます。

※ダウンロード開始後に [キャンセル] ボタンをクリックした場合、キャンセル に時間がかかることがあります。

※動画データは、約2MB単位のファイルに保存されるため、2MB以上の容量のデータの場合は、複数のファイルがダウンロードされます。

PCに保存した動画は、QuickTime<sup>®</sup> PlayerやWindows Media<sup>®</sup> Player<sup>\*\*1</sup>など を使用して再生することができます。ただし、これらのソフトウェアの動作につ いて、弊社は一切の保証をいたしません。

※1 対応OSは、Microsoft<sup>®</sup> Windows<sup>®</sup> 7のみです。

QuickTimeは、米国およびその他の国で登録されたApple Inc.の商標です。 Microsoft、Windows Media、Windowsは、米国Microsoft Corporationの 米国およびその他の国における登録商標または商標です。

| <u>ログ表示</u>                            |               |   |
|----------------------------------------|---------------|---|
| <u>アラームログ</u>                          |               |   |
| 手動保存ログ                                 |               |   |
|                                        |               |   |
| <u>アラームログ</u>                          |               |   |
| 1/3件                                   |               |   |
| 先頭 前ページ 次ページ                           | "    最後       |   |
| $\langle \langle \rangle$              |               | _ |
| 時間                                     | 要因            | - |
| <u>2010/01/01 06:34:49</u>             | VMD           | I |
| 2010/01/01/06:34:33                    |               | Ε |
|                                        |               | I |
|                                        |               | 4 |
|                                        |               |   |
|                                        |               |   |
|                                        |               |   |
|                                        |               |   |
|                                        |               |   |
|                                        |               | Ŧ |
| SDメモリーカード<br>AF670AKD(A0250AKD/5世史日(約2 |               |   |
| 456704KB/483584KB(残谷蛍/総名               | ¥里/<br>881= 7 | ì |
|                                        |               |   |

# <動画録画の保存先について>

(取扱説明書 操作・設定編 Bドライブのディレクトリー構造について)

動画の録画データは、下記のBドライブのディレクトリー構造の網かけ部に保存されます。

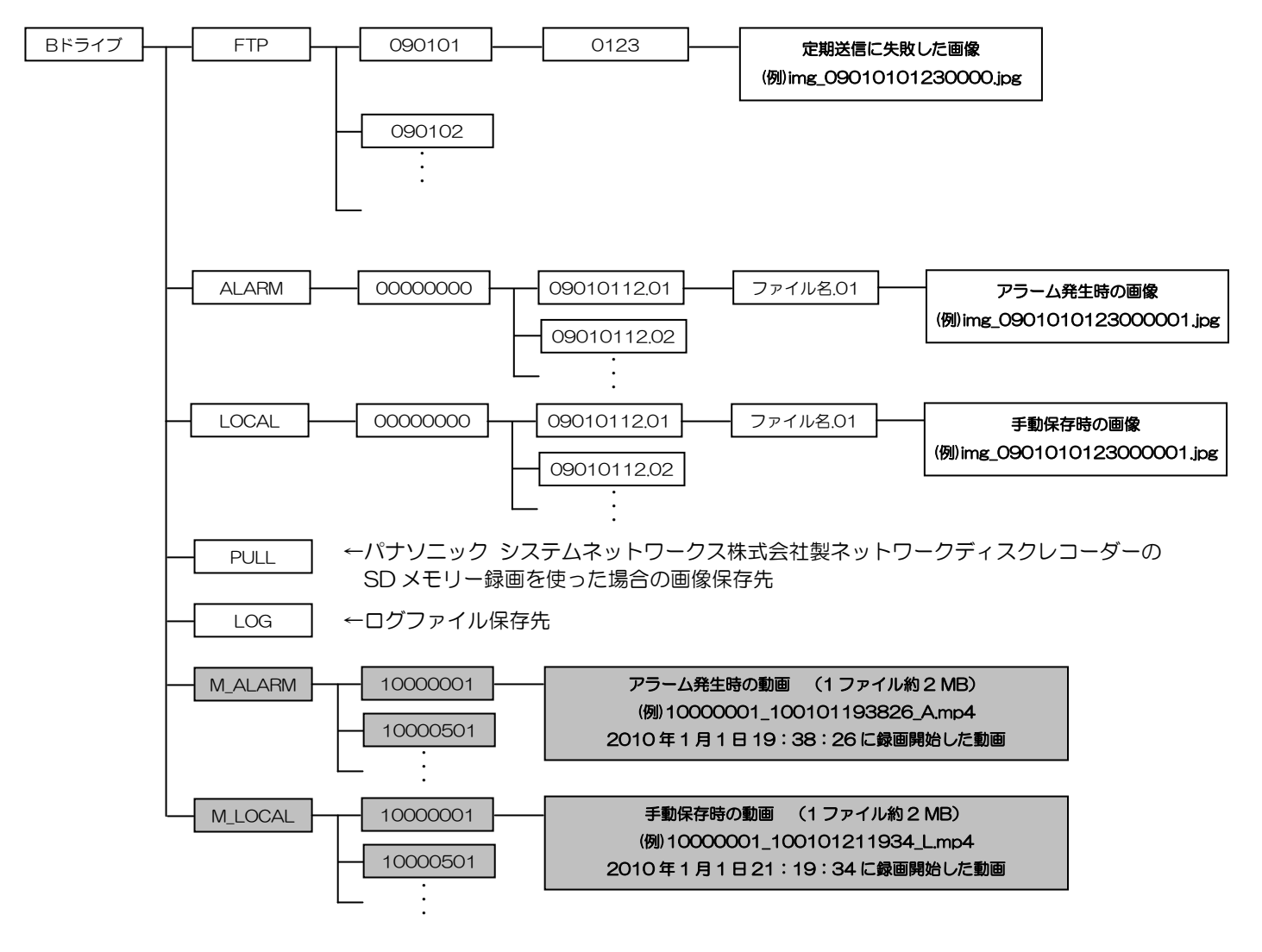

## <画質調整時の顔連動制御設定について>

(取扱説明書 操作・設定編 画像・音声に関する設定を行う [カメラ])

顔連動制御設定では、人物の顔が暗くて見えにくい場合などに、顔検出機能とスーパーダイナミック機能を連動させて、画像の顔部分を明るく見やすく補正することができます。

顔連動制御の設定をするには、画像認識ページの [顔検出] タブで「顔検出」をOnに設定してください。 (取扱説明書 操作・設定編 画像認識の設定 [画像認識])

カメラページの[画質]タブで、「画質調整」の[詳細設定へ>>]ボタンをクリックし、画質調整画面を表示します。

「スーパーダイナミック」をOnに設定します。

※「スーパーダイナミック」がOffに設定されている場合は、顔連動制御 は設定できません。

「顔連動制御」で「On」を選択します。

※「顔連動制御」は撮像モードに 1.3 メガピクセルを選択している場合の み設定できます。

※強い逆光により人物の顔が非常に暗くなってしまう環境などでは、効果 がわかりにくい場合があります。

|                    | ande das automate         |
|--------------------|---------------------------|
| ※変更し/こ内谷は即座に反映     | C1189                     |
| 画質調整               |                           |
| <u>スーパーダイナミック</u>  | ⊚ On Off                  |
| 創連動制御              | ⊚On Off                   |
| 暗部補正               | On Off                    |
| <u> 逆光補正(BLC)</u>  | On Off                    |
| <u>マスクエリア</u>      | 開始終了リセット                  |
| 光量制御モード            | 屋外撮影 ▼                    |
| <u> ゲイン</u>        | On(High) 🔻                |
| <u>オートスローシャッター</u> | Off(1/30s) 🔻              |
| 白黒切換               | Auto1(Normal) 🔻           |
| <u>لاتمال</u>      | ● High O Low              |
| 切換時間               | 10s 🔻                     |
| <u>ホワイトバランス</u>    | ATW1 ▼ 設定                 |
| <u>Rボリューム</u>      | - +<br>128 リセット           |
| <u>Bボリューム</u>      | - , , , , , +<br>128 リセット |
| デジタル・ノイズ・リダクション    | ● High ○ Low              |
| 画揺れ補正              | ⊙ On                      |
|                    | - + + + 128 リセット          |
| アパーチャレベル           | 20 Uty-                   |
| <u>ペデスタルレベル</u>    |                           |
|                    | 閉じる                       |

<ドライバーソフトのバージョンアップについて>

(取扱説明書 操作・設定編 本機のメンテナンスを行う [メンテナンス])

メンテナンスページの [バージョンアップ] タブで、ドライバーソフトを最新のバージョンに更新することが できます。バージョンアップ用ソフトウェアについては、お買い上げの販売店にお問い合わせください。

ドライバーソフトのバージョンアップ時は、[参照] ボタン をクリックして選択するソフトウェアのファイル名を、必ず 「np502\_xxx.bin」(DG-NW502Sの場合も同様)にして ください。

※「xxx」にはソフトウェアのバージョンが入ります。

※ドライバーソフトのバージョンアップでは、設定データの 初期化は行えません。

※バージョンアップの完了まで、アプリケーションソフトの 場合は約9分、ドライバーソフトの場合は約5分かかります。

バージョンアップの方法については、本機に付属の取扱説明 書「ソフトウェアのバージョンアップを行う[バージョンア ップ]」をお読みください。

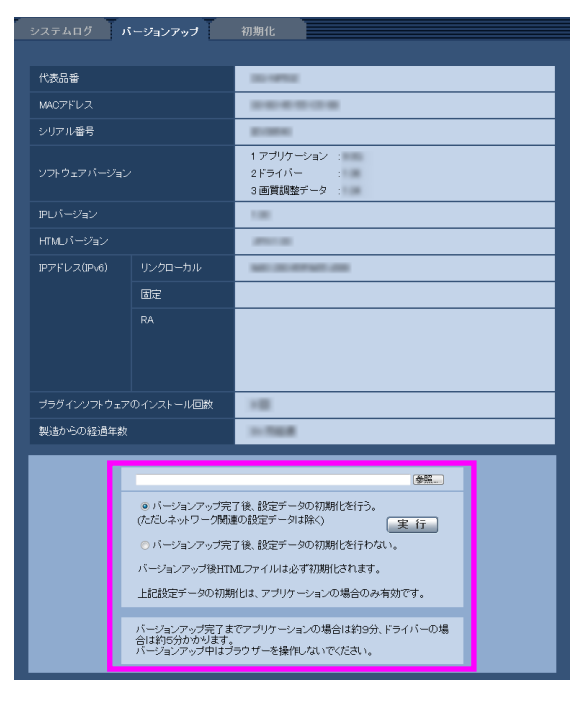